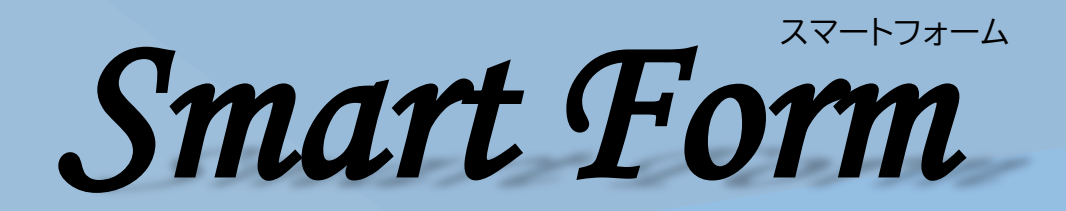

### 貴社のソフトに 伝助・送助の印刷部分を組込み よりスマートな運用に。

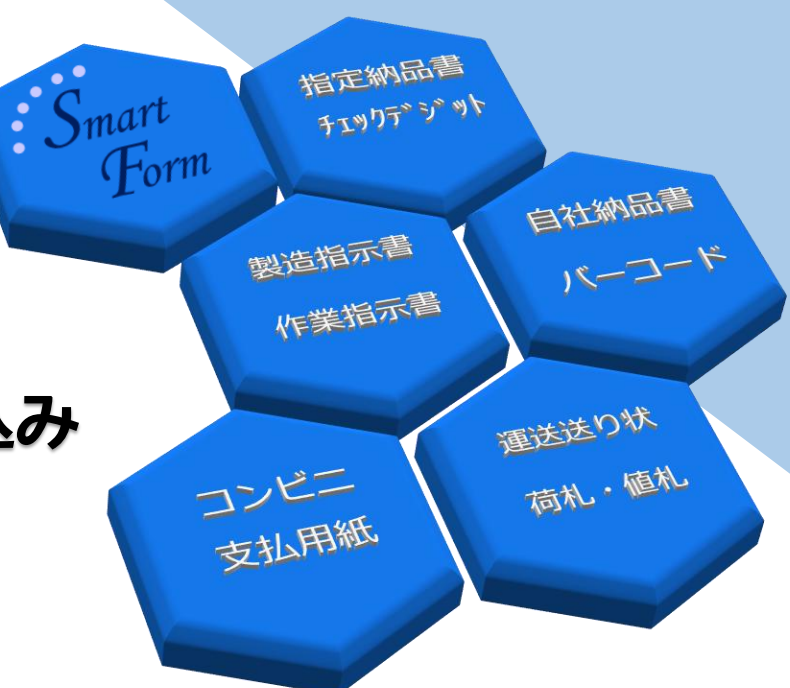

Copyright (C) Hexard Inc, All rights reserved.

## 伝助(送助) for Windows Ver.5.1 Smart Form スマートフォーム

Windows用プリントモジュール(.NET形式)

#### 株式会社ヘキサード

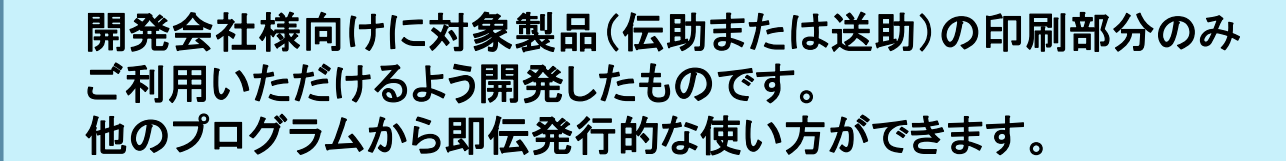

動作概要

アプリケーション側では、1伝票入力したら印刷ボタン等を押して、1件分のデータを テキスト(CSV)ファイルに書出します。その後、本アセンブリを実行して伝票印刷を行います。 .NET版ではクラスとして実装されていますので、プロパティにより動作を変更することができます。 例えば、フォームコードは必ずしもデータ内に必要ではなく、発行モード設定とは異なるコード を指定できます。

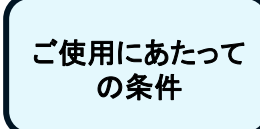

機密保持義務及びの使用許諾に関する契約をお願いいたします。 ご使用になる(ユーザー様の)1クライアントあたり伝助を1式ご購入いただきます。 フォーム設計に関しては伝助を起動して追加、変更を行います。 ユーザー様へご販売する際の仕切価格につきましては別途ご相談ください。 LAN運用の場合にはLANパック商品を用意しております。

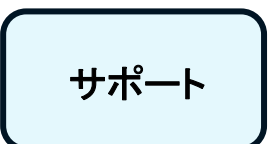

本機能を使用した場合、ユーザ様からの直接サポートは行いません。 必ずプログラム開発会社様よりお問い合わせください。 ※アセンブリ設定方法等のサポートは各プログラミング言語開発会社のサポート状況に準じます。 サポートを終了した言語や処理系を利用したアプリケーション連動についての お問い合わせはご対応致し兼ねます。予めご了承ください。

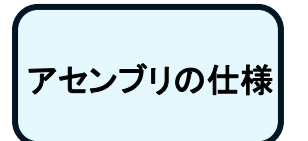

プラットフォーム: AnyCPU 対象のフレームワーク: .NET Framework 4.6.2 署名: あり 参照アセンブリ: .NET Framework 標準(特別なアセンブリは必要としません)

#### ■.NET形式の特徴 ①

・64 ビットプラットフォームにも対応

プラットフォームは「AnyCPU」ですので、32ビットと64ビットの両方に対応しています。 対象製品とはブリッジプログラムを介して連携します。

・クラスとして実装されていますので柔軟に制御できます。
 プロパティやメソッドのパラメータにより動作をカスタマイズできます。

- 主なプロパティ:
- ●FileType: 変換の対象となるファイル形式(TEXTまたはCSV)の取得・設定
- ●FormCode: 既定で印刷するフォームコードの取得・設定
- ●InteractiveMode: ユーザーとの対話モード(通知やダイアログの表示)の取得・設定
- ●OutputDevice: 出力先のデバイス(プリンタまたはファイル)の取得・設定 主なメソッド:
- ●コンストラクタ:連携製品とデータ領域の指定
- ●実行指示:変換形式名と変換ファイル名、文字コードの指定

・ファイルへの出力が可能です。

プリンタではなく任意のファイル名でPDFファイルに出力することができます。

■.NET形式の特徴 (2)

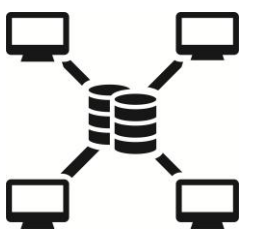

・多様な運用環境に対応できます。 リモートデスクトップ(RDS)環境やサービス(Webアプリなど)、タスクスケジューラ から起動するアプリケーション(無人運用)での利用も考慮されています。

・ログファイルによりエラーなどを確認できます。 トラブルシューティングに役立つ独自のログシステムを搭載しています。メソッドの 呼び出し時には処理に関連した情報や警告、エラーなどが自動的に記録され、問題が 発生した場合にユーティリティから確認できます。

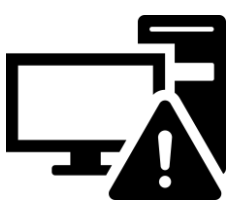

### 設定の手順

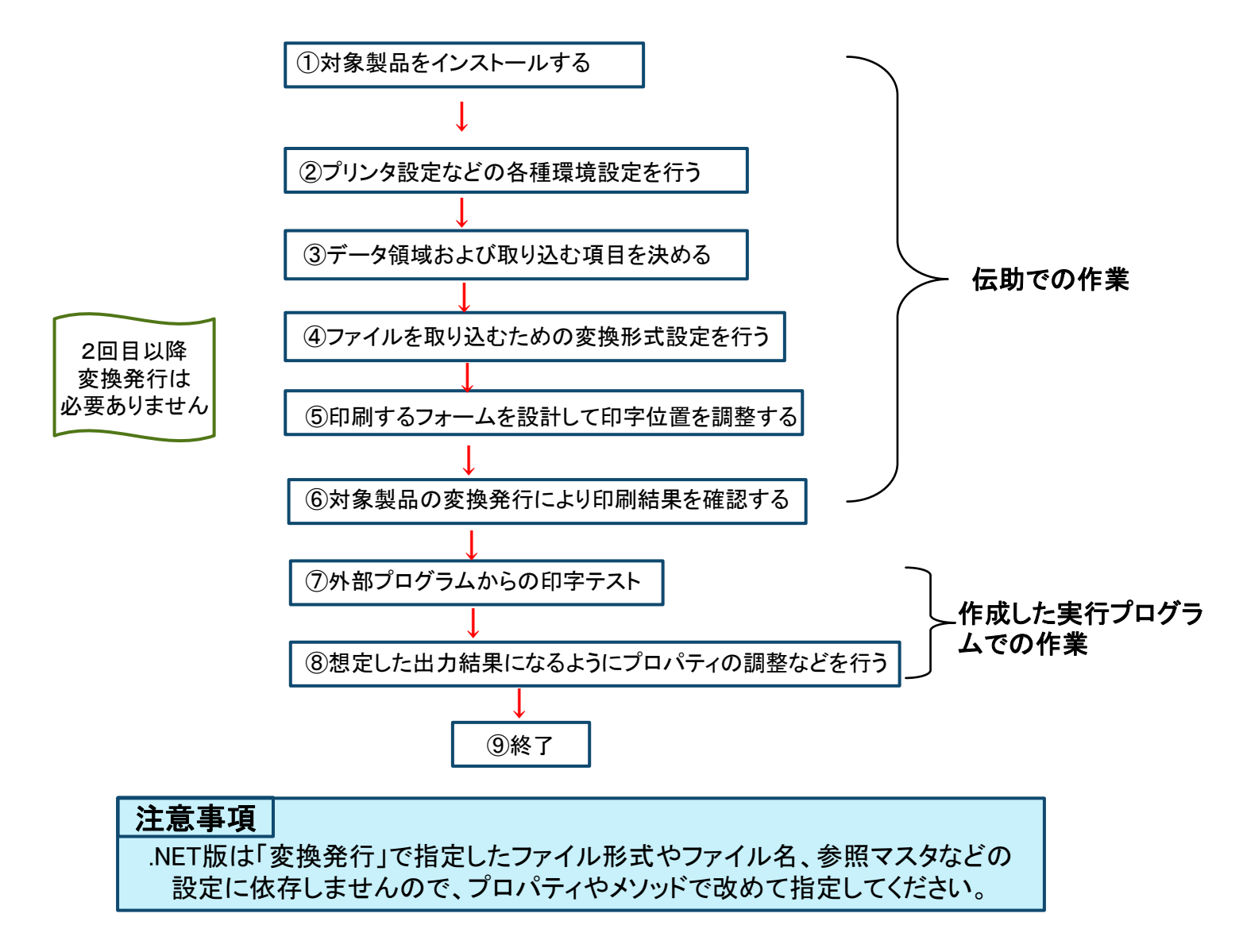

## 実行の手順

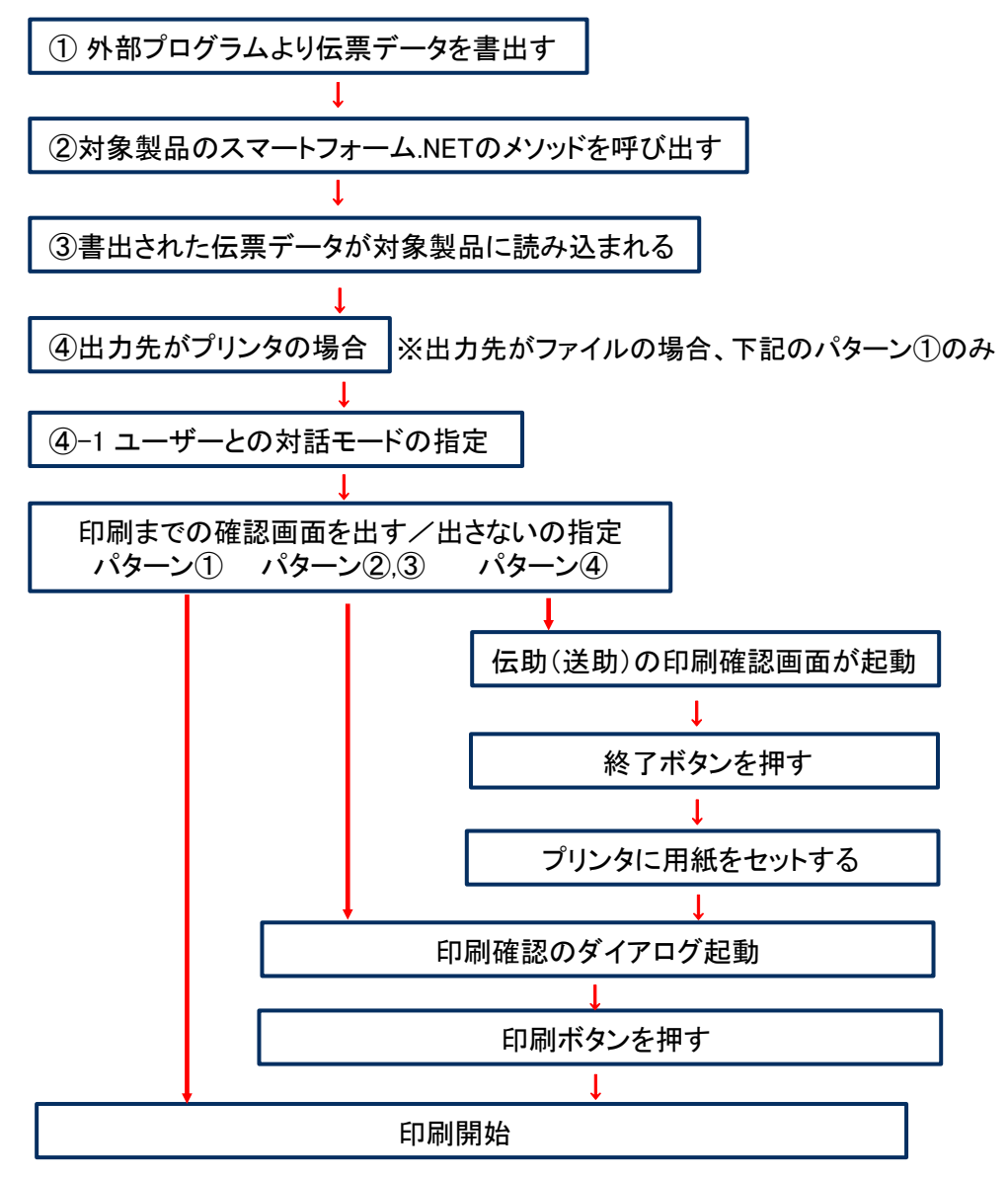

■確認画面

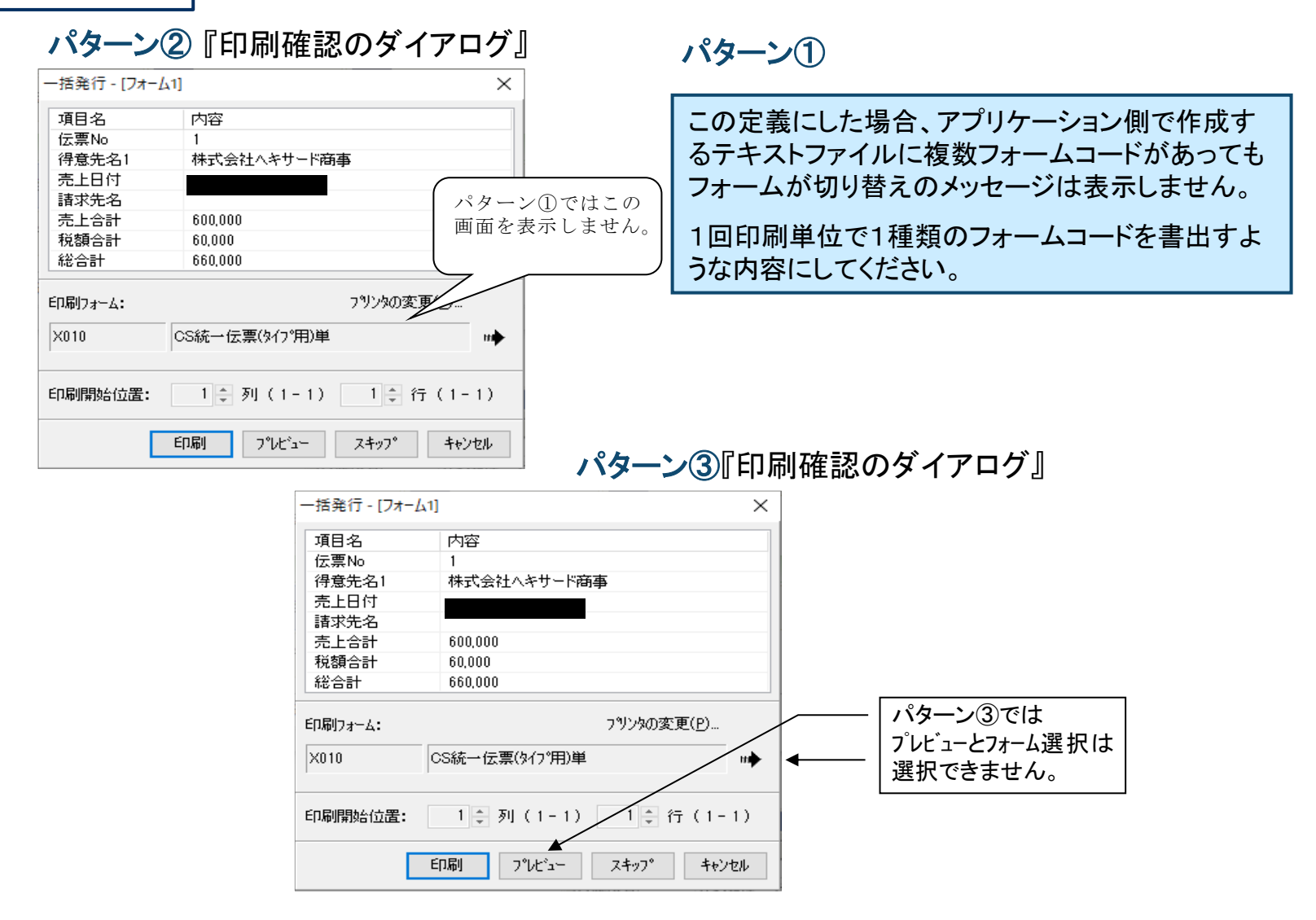

パターン④『伝票入力画面』

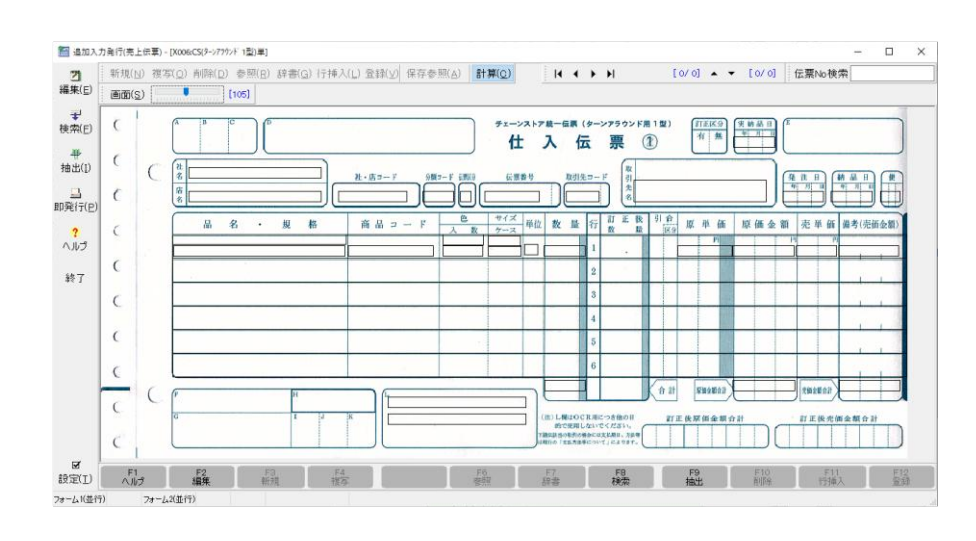

『条件指定画面』

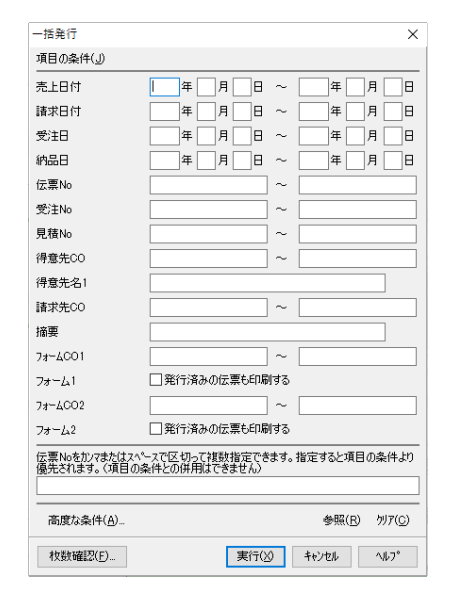

| 伝助(送助)の印刷確認画面が表示             |
|------------------------------|
| ↓<br>終了を押すと条件指定画面が表示         |
| ↓<br>印刷確認ダイアログ(パターン②はここからです) |
|                              |

| 一括発行 - [フォ− <i>l</i> | × [[t                 |
|----------------------|-----------------------|
| 項目名                  | 内容                    |
| 伝票No                 | 1                     |
| 得意先名1                | 株式会社へキサード商事           |
| 売上日付                 |                       |
| 諸求先名                 |                       |
| 売上合計                 | 600,000               |
| 税額合計                 | 60,000                |
| 総合計                  | 660,000               |
| ED周17ォーム:            | 7リンタの変更( <u>P</u> )   |
| ×010                 | CS統一伝票(タイプ用)単 ⊪◆      |
| 印刷開始位置:              | 1 🔹 列(1-1) 1 🛊 行(1-1) |
|                      | 印刷 プレビュー スキッフ° キャンセル  |

# 伝助(送助) for Windows Ver.5.1 Smart Form スマートフォーム

Windows用プリントモジュール(DLL形式)

#### 株式会社ヘキサード

Copyright (C) Hexard Inc, All rights reserved.

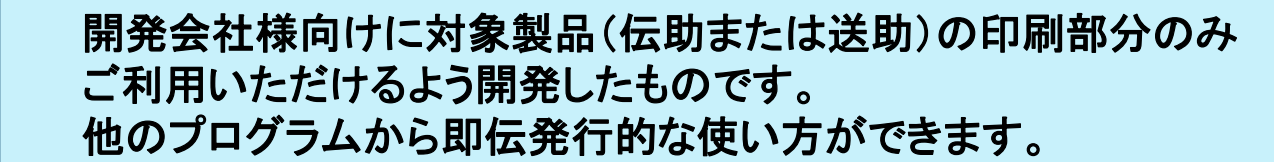

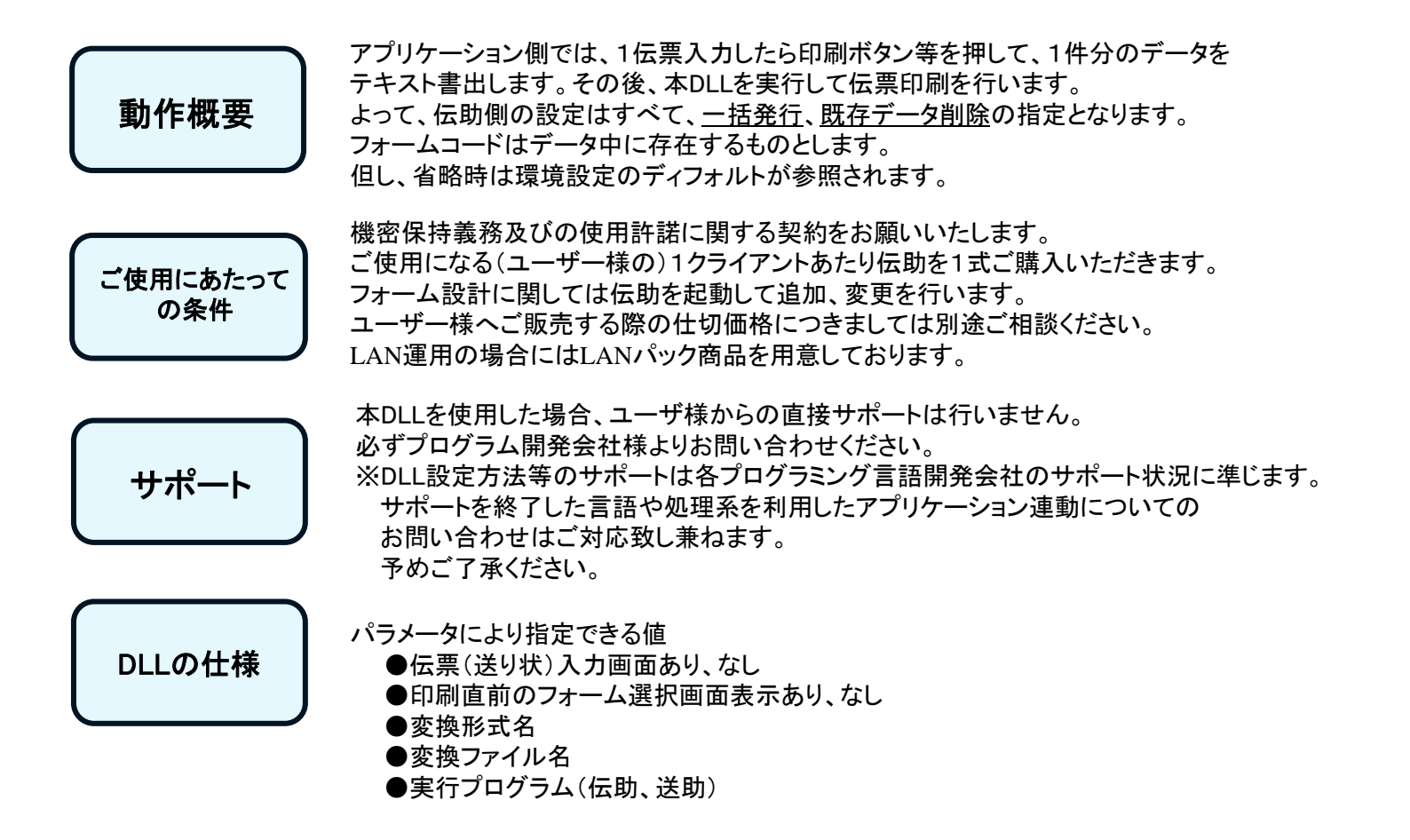

### 設定の手順

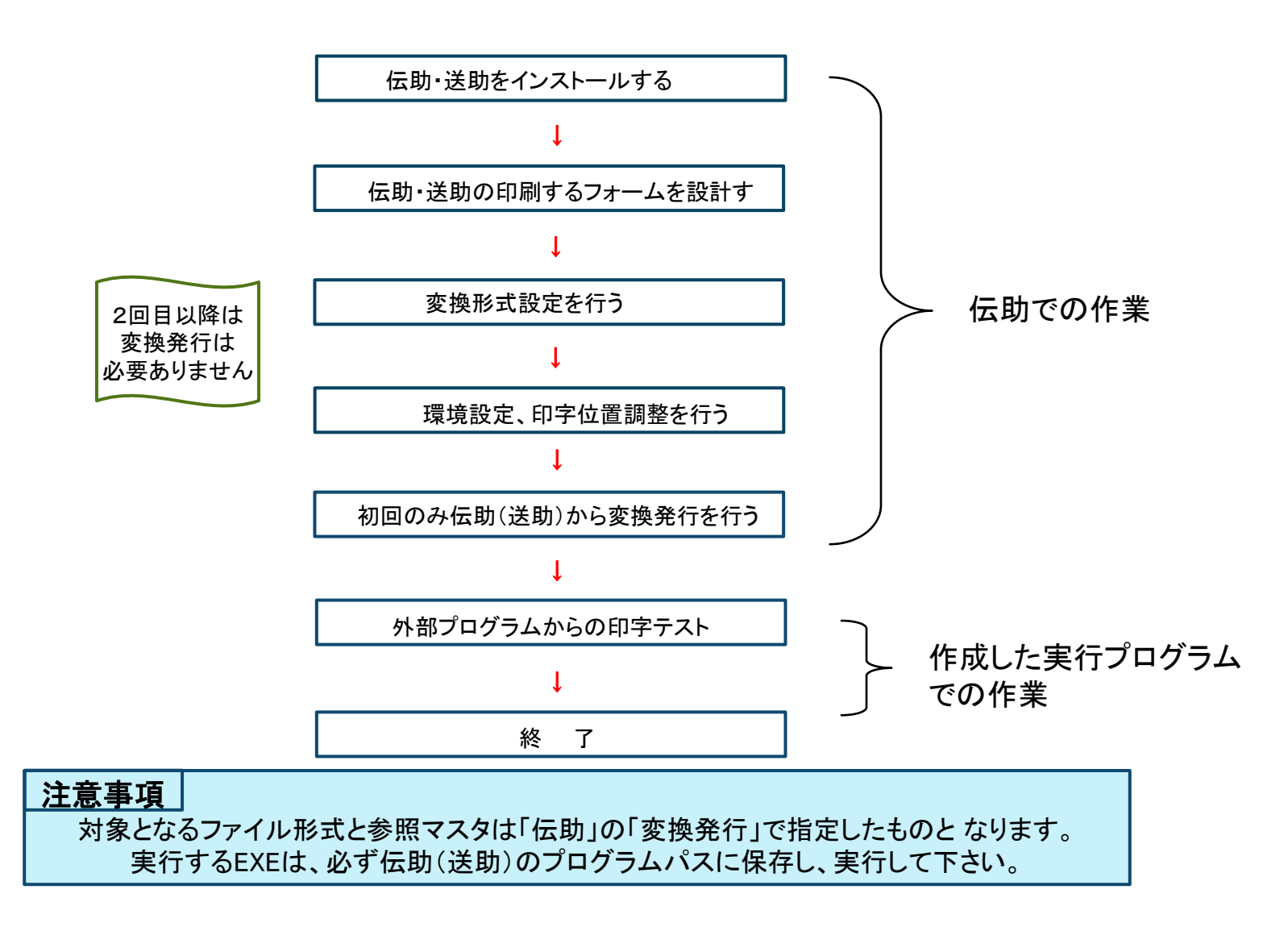

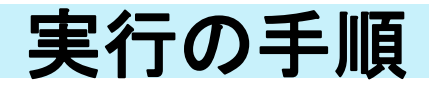

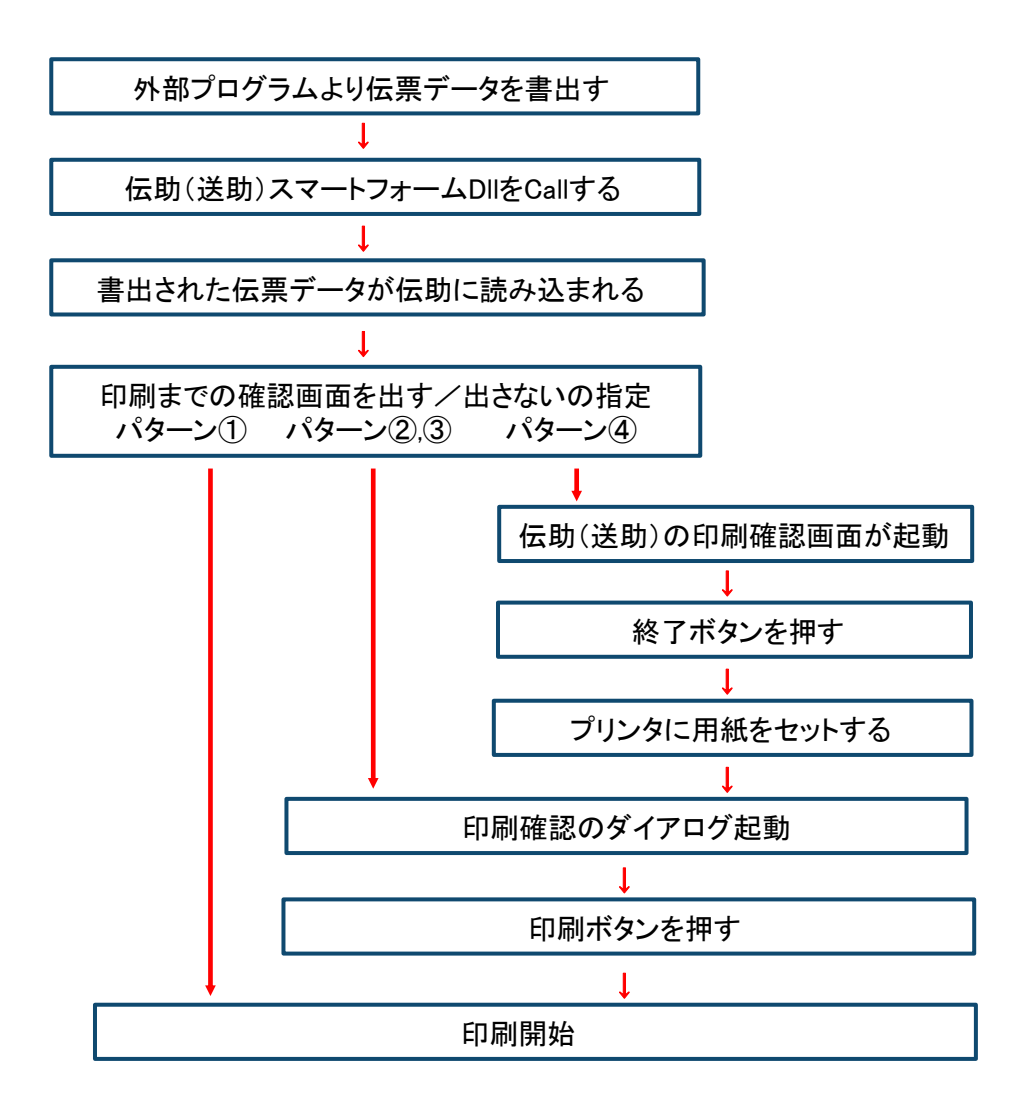

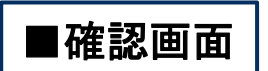

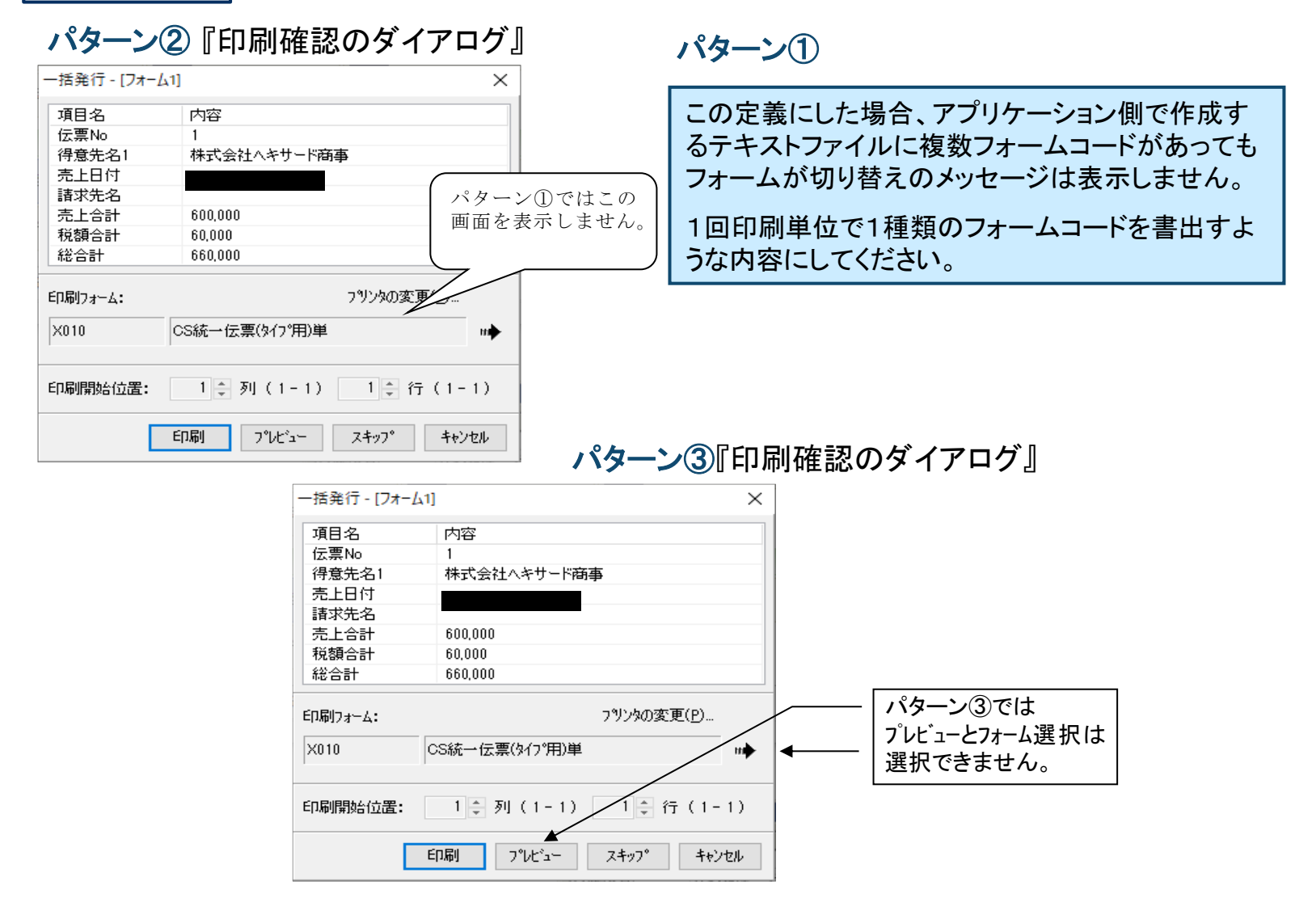

パターン④『伝票入力画面』

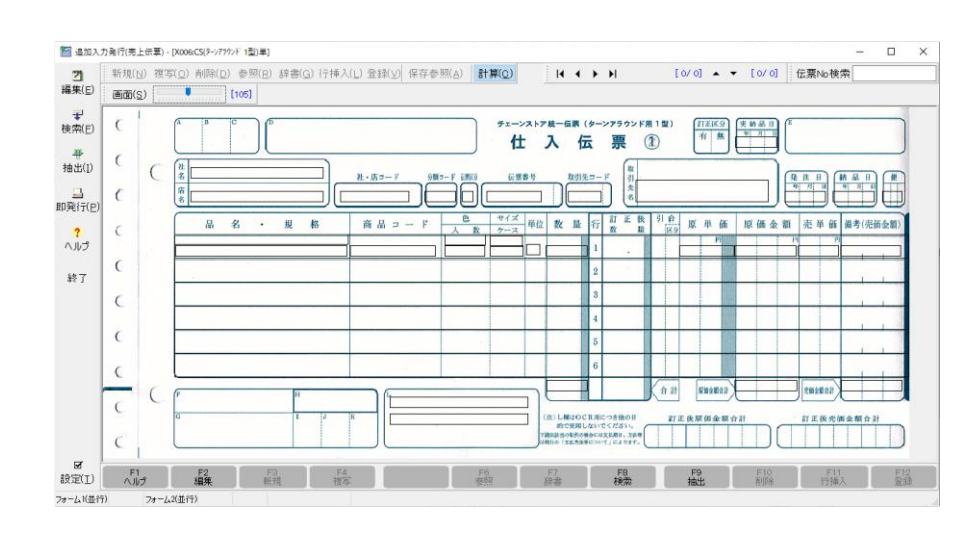

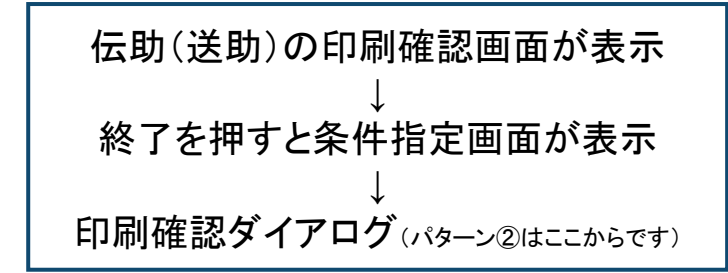

#### 『条件指定画面』

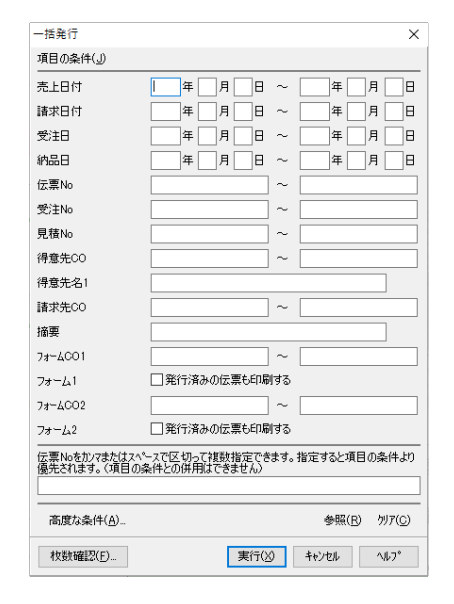

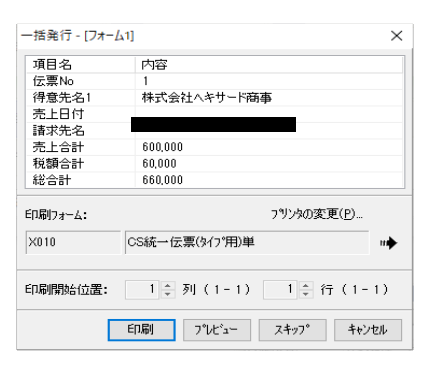

# 伝助(送助) for Windows Ver.5.1 Smart Form スマートフォーム

(EXE形式)

#### 株式会社ヘキサード

開発会社様向けに対象製品(伝助・送助)の印刷部分のみ ご利用いただけるようEXEを用意しております。 他のプログラムから即伝発行的な使い方ができます。

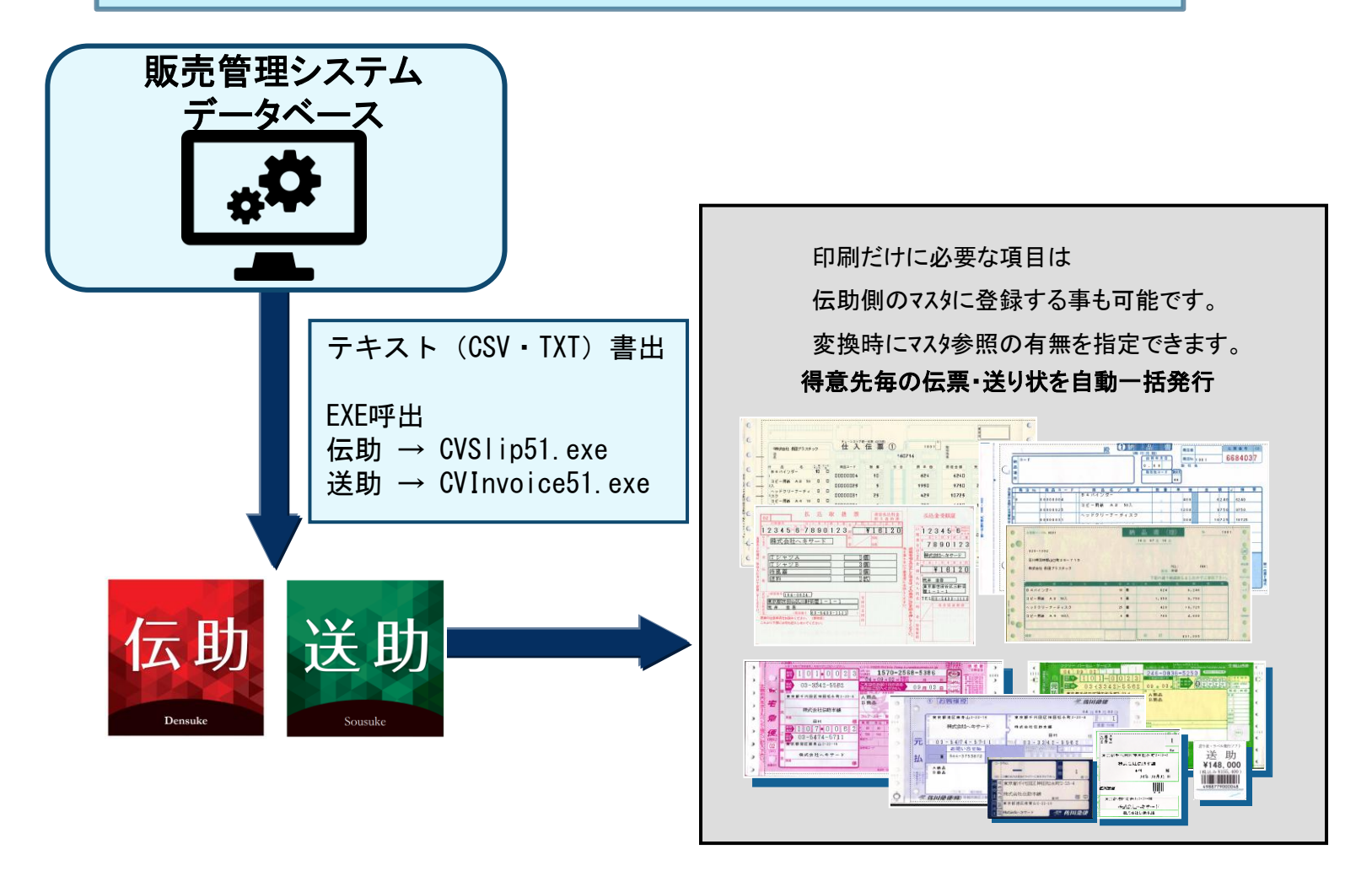

#### ご使用にあたっての条件

1クライアントあたり伝助を1式ご購入いただきます。 フォーム設計に関しては伝助を起動して追加、変更を行います。 LAN運用の場合にはLANパック商品を用意しております。

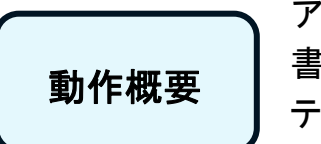

アプリケーション側で、印刷したいデータをテキスト、CSV形式で書き出して下さい。 書き出し後、本EXEを呼び出し実行して下さい。 テキスト書出とEXE呼び出しのタイミングにより、即伝発行処理と一括発行処理を することが出来ます。

サポート

本EXEを使用した場合、ユーザ様からの直接サポートは行いません。 必ずプログラム開発会社様よりお問い合わせください。

EXE名称 起動方法

伝助・送助をインストールしたパスに以下のEXEがあります。

伝助 → CVSlip51.exe

送助 → CVInvoice51.exe

※パラメータで指定する場合

(詳細はイントールフォルダーのCVSlip51.txt をご確認願います。)
 [例]
 CVSlip51.exe /TCSV /F(変換形式名) C:¥売上.txt(ファイル名)
 /T :CSV形式 /F の後に変換形式名、半角スペースの後にファイル名

### 設定の手順

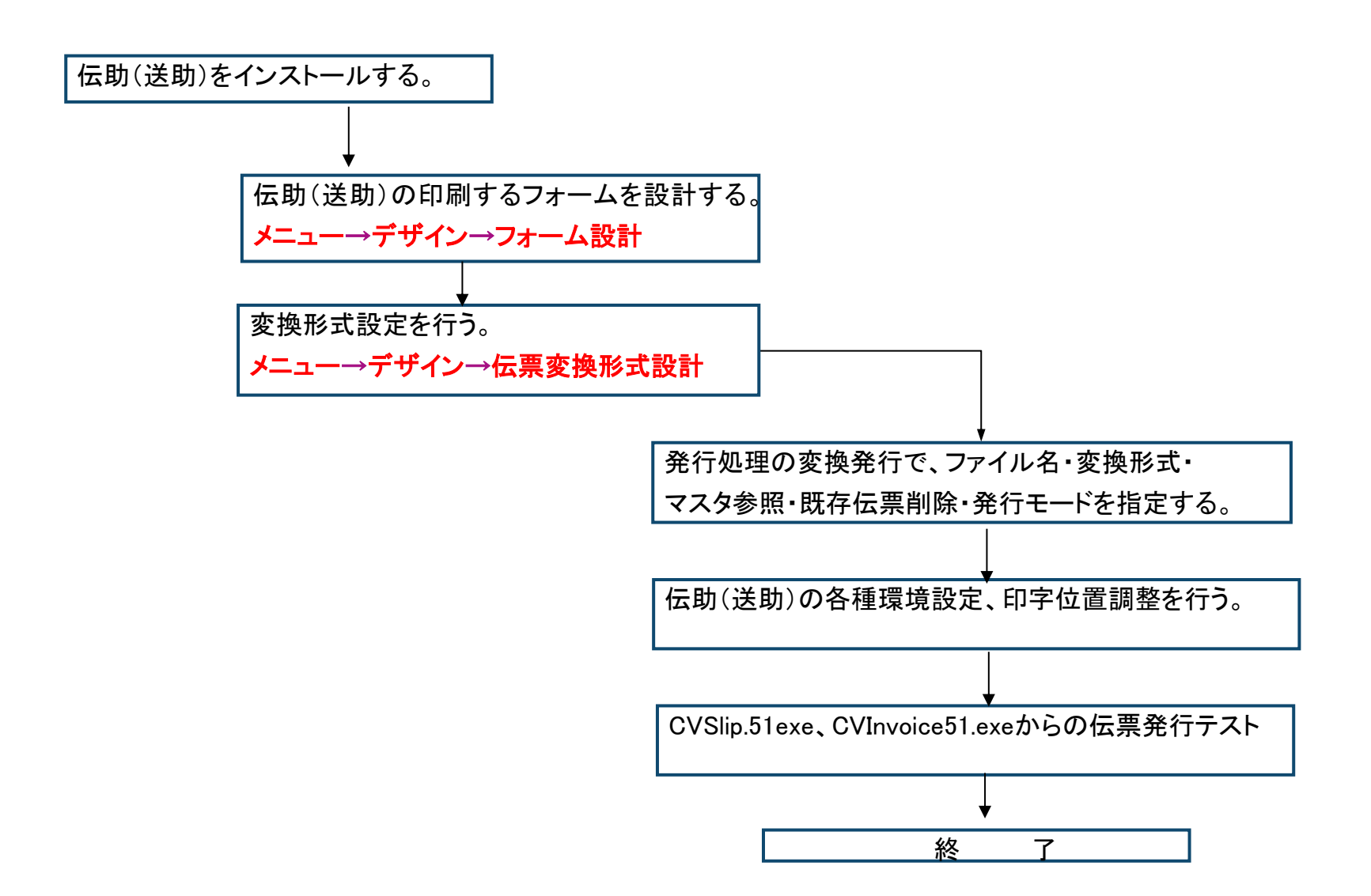

## 実行の手順

伝助(送助)の変換発行画面で、マスタ参照と既存伝票削除を指定して下さい。 次に、CVSlip51.exe、CVInvoice51.exeを実行すると以下の変換設定画面が出ます。

| 腰設定 - [发掘                                                                                              | 奥発行(売上伝票                                                                                                    | Ę)]                                                                                                    |                  |
|----------------------------------------------------------------------------------------------------|----------------------------------------------------------------------------------------------------|----------------------------------------------------------------------------------------------------|------------------|
| 🖲 ファイルガ                                                                                                | らの読み込み(1)                                                                                                    |                                                                                                    |                  |
| ○変換す                                                                                                   | る前のデータに戻る                                                                                                    | ≢( <u>U)</u>                                                                                                    |                  |
| ファイル形式(E)                                                                                              | カンマ分離(CSV                                                                                                    | )形式 ~                                                                                                    |                  |
| ファイル名( <u>N</u> )                                                                                      | C:¥HEXARD¥S                                                                                                    | Slip51¥売上データcsv                                                                                                    | ~                |
| 文字コード                                                                                                  | ● Shift- <u>J</u> IS                                                                                                    | ◯ Unicode(UTF- <u>8</u> )                                                                                                    | O Unicode(UTF-16 |
| 変換形式へん                                                                                                 | キレ仁声叱ゃ                                                                                                    | vev.                                                                                                    |                  |
| ▲」(スパラコへで) 前回実行 □ 既存の伝                                                                                 | 「元上広票形式<br>う日以降に更新さ<br>ここので、                                                                                                    | 、030<br>「<br>「<br>「<br>」、<br>し、<br>し、<br>し、<br>し、<br>し、<br>し、<br>し、<br>し、<br>し、<br>し、<br>し、<br>し、<br>し、                                                                                                    | <br>©            |
| <ul> <li>前回実行</li> <li>一 既存の位</li> <li>一 既存の位</li> <li>一 第行</li> <li>一 削除</li> <li>□ 李晩後(*)</li> </ul> | テニロ 広東 形式<br>テ日 以降に更新さ<br>読 <b>葉を削除する(D</b><br>が終了している付<br>の対象となる伝見<br>発行画面をままる                                                                                                  | いるマ<br>だれたファイルのみ変換する(<br>)<br>こ素のみ削除する( <u>し</u> )<br>要を保存する( <u>S</u> )<br>ニオス(い)                                                                                                    | ©                |
| <ul> <li>前回実行</li> <li>一 前回実行</li> <li>一 既存の位</li> <li>一 発行</li> <li>一 削除</li> <li>✓ 変換後に</li> </ul>   | 「元上広奈ルド」<br>「日は、『輝金に更新さ<br>「葉を削除する(D<br>が終了している付<br>の対象となる伝見<br>第名行画面を表示                                                                                                    | されたファイルのみ変換する(<br>)<br>こ素のみ削除する(L)<br>素する(L)                                                                                                    | ©                |
| <ul> <li>前回実行</li> <li>既存の位</li> <li>発行</li> <li>削除</li> <li>ご変換後(:</li> </ul>                         | 元 L 広 宗 水 和<br>市日 以降なに更新 み<br>京 恋 都 削除 する (D<br>が終 7 している 伯<br>の対象となる 伝訪<br>第行 画面を表示<br>「別 得意先区 タ<br>四 対象をたる 長<br>、<br>第 行 画面を表示<br>「別 得意先区 タ<br>」<br>四 対象をたて入<br>」<br>四 神音を先に タ | はれたファイルのみ変換する(     り)     こ票のみ削除する(     し)     こ票のみ削除する(     し)     こ票のより削除する(     し)     てする(     し)     ちょうなん     ちょうなん     ちょうん     ちょうなん     ちょうなん     ち |                  |
| <ul> <li>前回実行</li> <li>一既存の近</li> <li>発行</li> <li>削除</li> <li>2変換後に</li> <li>参照72次(M)</li> </ul>       | 元上広票形式<br>日し以降に更新社<br>富を削除する(型<br>が終了している位<br>の対象となる伝言<br>第行画面を表示<br>「別得意先区ろ<br>」の得意先区ろ<br>」の得意先区ろ                                                                               | はれたファイルのみ変換する(<br>)<br>云栗のみ削除する(L)<br>栗を保存する(S)<br><b>ネする(L)</b><br>タ<br>シマスタ<br>シマスタ<br>シマスタ<br>シマスタ                                                                                                    |                  |

ここで指定した内容で、常に発行を行います。

※.NET版、DLL版のご用意もあります。価格は同じです。
こちらを御使用になる場合には「機密保持及び著作権に関する覚書」
へのご捺印が必要となります。

スマート変換発行 - [売上伝票] × ファイル形式 カンマ分離(CSV)形式 (Shift-JIS) C:¥HEXARD¥Slip51¥売上データ.csv ファイル名 変換形式 売上伝票形式CSV 詳細設定 (なし) 得意先マスタ,得意先区分1マスタ,得意先区分2マン 参照マスタ 発行モード フォーム1 フォーム2 並行 並行 環境設定に従う(E) ○指定する(S) 並行 নাটা オプション □ 変換後に発行画面を表示する(V) システムの標準画面を使用する(H) □一括発行の条件を指定する(C) ☑実行した後自動的に閉じる(X) 実行 閉じる

<CVSlip51.exe、CVInvoice51.exe起動後の画面>

発行モードとオプションを指定して下さい。

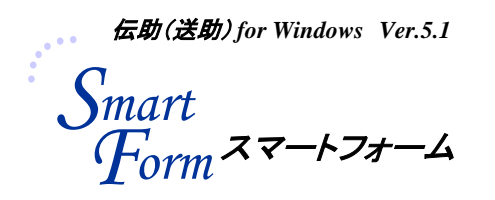

●お問い合わせ
 株式会社ヘキサード
 TEL:03-6272-8577
 https://www.hexard.co.jp/